# Installation de la Debian stable et unstable, sous linux 2.4 et 2.6, sur un ibook 2.2

### David Decotigny

#### Revision: 1.40

#### Date: 2005/05/05 15:53:17

#### Résumé

Notes sur l'installation de GNU/linux Debian 3.0 R1 (aka Woody r1) à partir des CD sur un ibook 2.2 800MHz (acheté février 2003) avec carte video ATI Radeon 7500 (M7 LW), en dual-boot Mac OS X / debian, clavier français. Suivies de notes sur le passage en *unstable*, puis sur le passage au noyau linux 2.6.

### Table des matières

| 1        | Pré               | requis                         | 4              |  |  |  |  |  |
|----------|-------------------|--------------------------------|----------------|--|--|--|--|--|
| <b>2</b> | 2 Partitionnement |                                |                |  |  |  |  |  |
|          | 2.1               | Informations préliminaires     | 5              |  |  |  |  |  |
|          | 2.2               | Repartitionnement côté MacOS X | 6              |  |  |  |  |  |
|          | 2.3               | Booter linux                   | $\overline{7}$ |  |  |  |  |  |
|          | 2.4               | Partitionnement côté Linux     | 7              |  |  |  |  |  |
| 3        | Inst              | allation du reste de la debian | 10             |  |  |  |  |  |
| 4        | Noy               | zau                            | 11             |  |  |  |  |  |
|          | 4.1               | Linux 2.4                      | 11             |  |  |  |  |  |
|          | 4.2               | Linux 2.6                      | 12             |  |  |  |  |  |
| 5        | $\mathbf{Eth}$    | ernet                          | 12             |  |  |  |  |  |
| 6        | Ser               | veur X                         | 12             |  |  |  |  |  |
|          | 6.1               | Version de base (framebuffer)  | 12             |  |  |  |  |  |
|          | 6.2               | Version avec DRI               | 12             |  |  |  |  |  |
|          | 6.3               | Sortie vers écran extérieur    | 13             |  |  |  |  |  |
|          | 6.4               | Anti-aliasing                  | 14             |  |  |  |  |  |

| 7                             | Clavier                                                                            | <b>14</b>          |  |  |  |  |
|-------------------------------|------------------------------------------------------------------------------------|--------------------|--|--|--|--|
|                               | 7.1 Configuration du noyau                                                         | 14                 |  |  |  |  |
|                               | 7.2 Config en console et sous X $\ldots \ldots \ldots \ldots \ldots \ldots \ldots$ | 15                 |  |  |  |  |
|                               | 7.3 Touches spéciales Apple pour le son et l'eject du CD $\hdots$                  | 16                 |  |  |  |  |
|                               | 7.3.1 Debian stable : ikeyd                                                        | 16                 |  |  |  |  |
|                               | 7.3.2 Debian testing/unstable : pbbuttonsd                                         | 16                 |  |  |  |  |
|                               | 7.3.3 Raccourcis clavier sous X                                                    | 16                 |  |  |  |  |
|                               | 7.3.4 pbuttonsd                                                                    | 16                 |  |  |  |  |
|                               | 7.4 Bug X debian unstable semaine du $20/02/2004$                                  | 17                 |  |  |  |  |
| 8                             | Souris                                                                             | 17                 |  |  |  |  |
|                               | 8.1 Configuration X/console                                                        | 17                 |  |  |  |  |
|                               | 8.2 gpm                                                                            | 17                 |  |  |  |  |
|                               | 8.3 Émulation 3 boutons                                                            | 17                 |  |  |  |  |
|                               | 8.4 Marre du mode "cliquer quand on rabaisse le doigt rapidement su                | ir le $trackpad$ " |  |  |  |  |
|                               | 8.5 Souris externe USB                                                             | 18                 |  |  |  |  |
| 9                             | Gestion de l'énergie                                                               | 18                 |  |  |  |  |
|                               | 9.1 Noyau et applications de suivi                                                 | 18                 |  |  |  |  |
|                               | 9.2 Outils de gestion de l'énergie                                                 | 19                 |  |  |  |  |
|                               | 9.2.1 pmud                                                                         | 19                 |  |  |  |  |
|                               | 9.2.2 pbbuttonsd                                                                   | 19                 |  |  |  |  |
|                               | 9.3 Améliorer l'autonomie                                                          | 19                 |  |  |  |  |
|                               | 9.3.1 Fréquence du processeur                                                      | 19                 |  |  |  |  |
|                               | 9.3.2 Limiter les accès en écriture au disque                                      | 21                 |  |  |  |  |
| 10                            | Son                                                                                | 21                 |  |  |  |  |
| 11 Performances disque dur    |                                                                                    |                    |  |  |  |  |
| 12 CD/Graveur                 |                                                                                    |                    |  |  |  |  |
| 13                            | 29                                                                                 |                    |  |  |  |  |
| 14 Modem RTC interne          |                                                                                    |                    |  |  |  |  |
| 15 Modem ADSL de Free         |                                                                                    |                    |  |  |  |  |
| 16                            | 31                                                                                 |                    |  |  |  |  |
| 16.1 Sous Linux               |                                                                                    |                    |  |  |  |  |
| 16.2 Sous MacOS X $\ldots$ 32 |                                                                                    |                    |  |  |  |  |
| 17                            | IEEE 802.11b (Airport/Wifi/Wavelan)                                                | 33                 |  |  |  |  |
| 18 IEEE 1394 (firewire)       |                                                                                    |                    |  |  |  |  |

| 19           | Mise à jour vers unstable                   | 33 |  |  |  |  |  |
|--------------|---------------------------------------------|----|--|--|--|--|--|
|              | 19.1 Changements par rapport à la stable    |    |  |  |  |  |  |
|              | 19.1.1 Touches spéciales                    | 34 |  |  |  |  |  |
|              | 19.1.2 Mise en veille, gestion de l'énergie | 34 |  |  |  |  |  |
| 20           | Passage au noyau Linux 2.6                  | 34 |  |  |  |  |  |
| Α            | Remerciements                               | 35 |  |  |  |  |  |
| в            | 3 Support d'un memory stick                 |    |  |  |  |  |  |
| $\mathbf{C}$ | Pense-bête                                  | 35 |  |  |  |  |  |
| D            | Liens                                       | 37 |  |  |  |  |  |

### Introduction

Voila quelques notes que j'ai prises (et que je continue de prendre) durant l'installation. Je ne prétends pas donner **LA** solution, ces notes sont là surtout pour que je me souvienne comment j'ai fait, histoire de ne pas perdre trop de temps sur des détails qui m'ont déjà suffisamment énervé une première fois. Alors si ça peut servir à d'autres, tant mieux.

Je précise qu'une connaissance de debian est hautement recommandée (avoir les bons réflexes, savoir interpréter les messages d'erreur, savoir se débrouiller en console et sous X, avoir certaines bases sur la configuration d'une debian).

Je précise également que je n'ai jamais touché à un Mac de ma vie (je découvre, c'est chouette), que je ne suis abonné à aucune mailing-list linux/mac, ni à aucun newsgroup sur le sujet, que je suis énormément pollué par debian/PC, que les subtilités du clavier et de l'ADB me dépassent, que je ne suis pas 100% au point côté magie du partitionnement pour MacOS X et l'openfirmware, etc... donc il y'a sûrement des inexactitudes, des approximations, ou des complications.

En fin de fichier, il y a une série de liens que j'ai utilisés. On trouvera mes fichiers de config dans ce répertoire (linux et macosx) : http://david.decotigny.free.fr/libre/ibook2-debian

Sauf mention explicite, la suite de ce document se rapporte à la debian woody (3.0) sur un noyau linux 2.4. Toutes les indications sur le passage en unstable (principalement en fin de document) supposent qu'une installation de la woody a été préalablement réalisée. Et, de même, les indications sur le passage au noyau linux 2.6 (principalement en fin de document) supposent qu'on a effectué le passage en unstable.

Je reste bien évidemment ouvert a toutes les remarques, surtout constructives : mail david point decotigny at free point fr.

### Nouveautés

- 28 Février 2004 : Passage au noyau 2.6 (cf section 20), bug clavier avec les certains XFree 4.3 de la unstable (semaine du 20 Février 2004, cf section 7.4), bidouille qui marche pour activation vers le VGA externe sans booter sous OS/X avant.
- 20 Mai 2003 : Passage en *unstable* (cf section 19).
- 1<sup>er</sup> Mai 2003 : Modem ADSL USB de Free (Sagem Fast 800), Modem RTC interne, souris USB, memory stick USB, anti-aliasing sous X, fonctionnement à mi fréquence pour économiser la batterie.
- Février 2003 : Console, clavier, X, CD, Son, souris, ...

### Qu'est-ce qui (ne) marche (pas)?

Au final, voila l'état de la chose :

- noyaux 2.4 et 2.6, debian stable (woody) et unstable
- clavier français sous X (mapping MacOS) et console (mapping un peu différent), avec support des touches "spéciales" Apple (volume, eject CD)
   tra clume d Ole sous X et avec mm
- trackpad Ok sous X et avec ${\tt gpm}$
- XFree86 avec support (DRI) ATI Radeon M7 LW (glxgears fait du 1200 fps en 16bpp environ, quelques centaines en 24bpp) et anti-aliasing des fontes
- PMU (équivalent APM) : la led blanche en façade bat quand on rabat l'écran (*ie* sommeil), et (surtout) l'ibook se réveille quand on le relève. Fonctionnement à mi-fréquence quand on est sur batterie (meilleure autonomie)
- ethernet interne Ok
- carte son interne Ok
- cdrom : lecture CD data/audio Ok. Gravure Ok
- modem interne Ok
- modem USB ADSL de Free (Sagem Fast 800) Ok
- firewire : pas pu tester, mais reconnu
- Airport (aka Wifi/802.11b) : je ne l'ai pas
- déport écran vers VGA Ok (option CloneDisplay de XFree86); vers S-Video ⇒ pas réussi à configurer correctement.
- partition d'échange (MSDOS) MacOS X / Linux montée au démarrage de MacOS X / Linux.
- Divers : souris USB, memory stick USB

### 1 Prérequis

 Un ibook 2. Le mien, acheté en Février 2003, est un ibook2.2, c'est marqué dans /proc/cpuinfo sous Linux. L'écran est un 14", et cela semble ne pas avoir d'importance pour l'installation.

- Les 2 CD d'installation de Mac OS X. J'ai aussi installé les 2 CD de "restauration des applications" Apple, utiles pour avoir les outils de développement (on n'en a pas besoin du tout pour la suite, mais c'est toujours intéressant à regarder) et aussi la suite bureautique Apple.
- Les 7 CD debian 3.0 r1, le premier étant le "Non US". Je les ai fabriqués en utilisant jigdo depuis solaris (http://www.debian.org/CD/jigdo-cd/).
- Je conseille un autre ordinateur disposant d'une prise RJ45 (via câble croisé ou hub) pour le connecter à l'ibook durant les phases délicates de la configuration (clavier, X).

### 2 Partitionnement

Il faut réinstaller OS X fourni par défaut, puisqu'un repartitionnement du disque est évidemment nécessaire. Donc ne pas trop perdre de temps à configurer OS X, ni trop bosser dessus avant d'installer la debian, ça évite d'avoir à faire des sauvegardes.

#### 2.1 Informations préliminaires

Il y a 3 choses a noter, dont certaines peuvent surprendre les habitués du monde PC-Intel :

- Il y a un ordre logique des partitions défini dans la table des partitions, qui peut être différent de l'ordre physique sur le disque. Avec l'utilitaire mac-fdisk sous linux, il y a moyen de changer l'ordre logique des partitions (commande 'r').
- OS X se contrefiche visibement de l'ordre logique et physique dans lequel on met les partitions. Ce qui veut dire qu'on peut mettre la partoche principale d'OS X à un endroit, et rajouter plus tard des partitions avant (et après) cet endroit.
- Il n'y a pas de notion de partition étendue/logique/primaire comme sous PC. Je ne connais pas la limite du nombre de partoches possibles, mais visiblement c'est pas mal (chez moi, ça va jusqu'à hda20 sans problème).
- La phase de boot accorde de l'importance à l'ordre logique des partitions. S'il y a plusieurs partitions bootables, alors l'ibook bootera sur la première parmi ces partitions bootables, dans l'ordre logique de la table des partitions. On verra que c'est un paramètre à prendre en compte pour le partitionnement côté Linux.

Une fois tout ceci etabli, les phases de partitionnement qui suivent ne devraient pas poser de probleme. Le but de ces 2 manips est de créer une partoche pour MacOS X (éventuellement d'autres pour MacOS 9 et Darwin), et de laisser de la place pour linux, sous la forme d'une partition libre, ou d'une partition bidon. Cet espace sera effacé plus tard lors de l'installation de Linux qui l'utilisera pour créer ses partitions de swap, la racine, /usr...

Il est conseillé (mais pas nécessaire) de mettre l'espace libre pour linux *avant* les partitions Mac (avec l'utilitaire MacOS décrit ci-dessous), car linux installe

un outil pour le multiboot (yaboot, équivalent a Lilo sur PC) dans une partoche bootable spéciale, dite "bootstrap", qui sera créée dans la partoche laissée à linux : pour éviter d'avoir à modifier l'ordre logique des partoches plus tard, le mieux est de prévoir le coup le plus tôt possible, c'est-a-dire qu'il vaut mieux que cet espace soit avant les partoches MacOS, afin que le bootstrap yaboot soit avant (ordre logique) celles-ci, pour etre booté en priorité (cf ci-dessus). Si on ne fait pas ça, vu qu'il y'a moyen de changer l'ordre logique des partoches avec l'outil de partitionnement sous linux, ce n'est pas grave (cf la suite).

Enfin, Linux n'est pas top au point sur les partoches HFS+ (*ie* HFS extended), et Mac ne sait pas lire les partitions linux (ext2/3). Donc pour partager des données entre Linux et Mac, il faut :

- soit installer MacOS X sur une partoche UFS (*aka* Unix FS) lisible depuis linux (lecture seule semble-t'il) en sachant que ça posera des problèmes pour Mac OS 9 (... que j'ai pu lire à droite à gauche, mais je ne confirme pas) et aussi (on m'a dit) pour MacOS X (l'installation se bloque);
- soit on installera MacOS sur HFS+ (Ok avec OS X et OS 9) et on rajoutera une partition speciale d'échange entre MacOS X et linux (par exemple au format MS-Dos, que linux et MacOS savent manipuler). C'est ce que j'ai fait (partoche de 800M), voir section 16.

#### 2.2 Repartitionnement côté MacOS X

Marche à suivre :

- booter sous OS X (disque dur)
- insérer le CD 1 d'install MacOS X
- une fenêtre apparaît, cliquer bouton "installer"
- [la machine reboote toute seule sur le CD]
- Une fois rebooté sur le CD, dans le menu install en haut de l'ecran, sélectionner Disk Utility
- une fenêtre avec une espèce d'arborescence des volumes (disques durs, CD, partitions) apparaît, sélectionner le disque dur (et pas une de ses partitions)
- selectionner l'onglet partition
- on a moyen de diviser la grande partition qui existe par défaut en plusieurs autres plus petites, et éventuellement de supprimer des partitions qu'on vient de rajouter (boutons *divide/suppress* en bas).

On peut également modifier la taille des partitions directement en faisant glisser la glissière dessinée entre les partitions. À ce stade, les partitions qu'on créé ne seront validées (*ie* écrites sur disque) qu'au moment ou on cliquera sur le bouton "partition".

- avec cet utilitaire, l'objectif est de créer une partition pour MacOS X, plus petite que le disque, les autres pour Mac si besoin (MacOS 9, Darwin, ...), et de laisser de la place pour linux (sous la forme d'une partition bidon par exemple, ou d'une partition de type Free space). Puisqu'on ne peut modifier la taille d'une partoche que si la glissière entre 2 partitions apparaît, on est obligé de découper la grosse partition qu'on avait à l'origine, en (au moins) 2 plus petites (bouton divide). On doit au moins voir 2 partitions apparaître, sachant que l'une est pour linux et l'autre pour MacOS X. Si on veut installer MacOS 9 sur une partition séparée, on doit en faire apparaître une 3ème. Une 4ème pour Darwin si besoin, *etc...* 

- il faut choisir un nom pour chaque partition. Par exemple "MacOS X" (et "Debian" si on a préféré définir une vraie partition pour debian plutot que laisser l'espace libre). C'est ce nom qui apparaîtra dans le bureau MacOS. La partition debian sera effacée plus tard, donc son nom est sans importance (... ne rien mettre dans cette partition bien sûr!).
- il faut choisir un type de partition pour chaque partition. MacOS X peut s'installer sur HFS Extended (HFS+), UFS (Unix FS, mais c'est déconseillé), et (à vérifier) HFS. MacOS 9 sur HFS+ et HFS seulement. La partition Linux, on lui met n'importe quel type (y compris Free Space) puisque de toutes facons elle sera supprimée lors de l'install linux, pour la diviser en partitions spécialement linux (on ne peut pas les créer avec l'utilitaire d'Apple).
- une fois la taille des partoches et leur type définis, on peut écrire ces changements sur le disque (bouton partition), et quitter l'utilitaire.
  Perso, à ce niveau j'ai créé 2 partoches : une HFS+ de 12G de nom "Mac OS X" pour MacOS X, et le reste en espace libre pour Linux. En sachant
  - que dans l'espace pour Linux j'ai prévu de mettre la partoche d'échange MacOS X / Linux (voir section 16).

Ensuite, on continue l'installation de MacOS X, ce qui ne devrait pas poser de problème.

#### 2.3 Booter linux

- Avoir partitionné le disque avec l'utilitaire de MacOS X décrit ci-dessus, avoir installé MacOS X, et avoir laissé de la place (Free Space ou partition speciale) pour linux
- être sous MacOS X
- insérer le CD Debian 1 (préférer le **non-US** si on a le choix)
- rebooter. Au moment du "bong" de boot, presser la touche 'c' du clavier, et la maintenir jusqu'à ce que le prompt de choix de la version de linux à installer apparaisse (un obscur "Boot :" je crois).
- taper :

install24 video=ofonly (entrée)

 linux est en train de booter. La debian procède au choix du clavier, puis au partitionnement...

#### 2.4 Partitionnement côté Linux

L'utilitaire mac-fdisk (mode texte) est lancé automatiquement par debian. Il ressemble beaucoup au fdisk du monde PC : commande '?' pour avoir la liste des commandes possibles, commande 'p' pour afficher la liste des partitions, 'w' pour enregistrer les modifications sur le disque (à n'utiliser qu'à la toute fin du partitionnement), 'q' pour quitter l'utilitaire.

Attention, avec le clavier français chargé a ce niveau, mac-fdisk est tres sensible aux fausses manips (genre taper 2 lettres là où il en attend une, taper une lettre là où il attend un chiffre, toucher aux signes spéciaux genre @, etc...). À ce niveau, si on fait une fausse manip et que le mac-fdisk se bloque, on peut switcher vers la console d'urgence avec la touche commande (aka celle avec une pomme) jusqu'au terminal où on nous dit "press enter to activate this terminal", ce qu'on s'empresse de faire pour jouer avec 'ps' et 'kill'. Pour revenir au terminal initial, on appuie sur commande (la liste des terminaux est circulaire). On peut aussi appuyer sur option-fn-F2 (resp. option-fn-F1) pour recupérer directement le terminal d'urgence (resp. terminal initial) [la touche option est la touche marquee Alt].

Dans l'utilitaire mac-fdisk, marche à suivre :

- taper p<entrée>, ça affiche la liste des partoches. On s'aperçoit que Mac OS en a créé une bonne dizaine rien que pour lui. On note que les noms des types de partitions sont assez verbeux. Normalement, on devrait reconnaître la/les partitions MacOS. Si on a choisi de créer une partoche spéciale debian, on devrait la reconnaître aussi, sinon on devrait reconnaître un espace libre avec le doux nom Free Space.
- si on avait cree une partoche spéciale debian plutôt que de laisser en espace libre, on la supprime, sinon on ne fait rien. Chez moi, cette partoche s'appelait /dev/hda9 (et était de type HFS+ mais on s'en contrefiche), ce qui donne :

d<entrée> # Pour delete

9<entrée> # Pour le numero de la partoche

- taper p<entrée>. Voilà, maintenant on a un endroit marqué 'Free Space' dans la liste des partoches. C'est là qu'on va rajouter les partoches debian. Chez moi, cet espace s'appelle /dev/hda9.
- La première partoche à créer est la partoche de bootstrap (qui fait une taille fixe standard non modifiable de 800ko), qui contiendra yaboot (*ie* équivalent Lilo) : commande 'b<entrée>'. On nous demande à quelle adresse sur le disque elle doit commencer. mac-fdisk permet de se dispenser de taper l'adresse en termes de numero de secteur, ce qui est pratique : on peut taper 9p<entrée>, ce qui signifie "à l'adresse du premier secteur de /dev/hda9".
- Un petit p<entrée> à ce niveau devrait montrer la partition de bootstrap fraîchement créée (/dev/hda9 chez moi), et une paroche Free Space juste après (/dev/hda10 chez moi). Les partitions qui étaient éventuellement après l'espace debian du début ont été décalées d'1 numéro. Ça ne pose pas de problème, car Mac OS X se fiche des numéros logiques. Par contre, si on a la partition principale MacOS X avant (ordre logique) la partition bootstrap qu'on vient de créer, il faut utiliser la commande r<entrée> pour échanger leurs 2 numéros logiques (plus simplement, on peut l'échanger avec la partition numéro 2, mais jamais avec la partition numéro 1, qui contient la table des partitions).

- 2ème partition a créer : le swap. C'est avec la commande c<entrée> que ça se passe. On nous demande une adresse de début, comme pour le *bootstrap* ⇒ on met ça en début de l'espace libre (qui s'appelle /dev/hda10 chez moi maintenant), donc chez moi je tape 10p<entrée>. On nous demande la taille, on répond par exemple "500m" pour une taille de 500 Mo. On nous demande ensuite un nom : taper obligatoirement "swap", et mac-fdisk ajustera le type comme il faut pour que la partoche soit de type Linux Swap.
- Vérifier avec p<entrée> que la partoche swap est de la bonne taille avec le type Linux Swap, et que le Free Space a été décalée d'un numéro de partoche (*ie* elle s'appelle /dev/hda11 chez moi).
- 3ème partition à créer : la racine linux. C'est toujours avec c<entrée> que ça se passe. Pareil : l'adresse de début c'est maintenant (chez moi) 11p<entrée>, la taille comme on veut, le nom par exemple "root". Avec la commande p<entrée>, vérifier que le type de la partoche créée est bien Linux native.
- on peut créer d'autres partitions, tous les noms sont permis même root (mais pas swap; ou alors il faut changer le type de la partoche après coup). Même manip.
- Pour le reste : commande 'd' pour supprimer des partoches, 'c' pour en creer d'autres... on peut faire ça autant de fois qu'on veut, tant qu'on n'utilise pas la commande 'w'. Ne pas oublier la partoche d'échange MacOS/Linux si on a choisi d'en mettre une ("prévoir" ne veut pas forcément dire "le faire maintenant"; ça peut rester Free Space pour l'instant. Voir section 16 ci-dessous).
- Une fois que p<entrée> affiche un résultat qui convient, taper w<entrée> pour écrire le partitionnement sur le disque.
- pour quitter, c'est q<entrée>.

Chez moi le *swap* fait 500M, la racine fait 250M (s'appelle "root"), /var aussi (s'appelle "var"), /usr fait 3G (s'appelle "usr"), /tmp fait 500M (s'appelle "tmp"), /home (contient /usr/local aussi) fait 10G (s'appelle "home"). La partoche d'échange MacOS/Linux fait 800M, auquel cas fdisk donne :

| /dev/hda   |                     |                 |         |   |         |    |        |                    |
|------------|---------------------|-----------------|---------|---|---------|----|--------|--------------------|
| #          | type                | name            | length  |   | base    | (  | size ) | system             |
| dump: name | /dev/hda len 8      |                 |         |   |         |    |        |                    |
| /dev/hda1  | Apple_partition_map | Apple           | 63      | 0 | 1       | (  | 31.5k) | Partition map      |
| /dev/hda2  | Apple_Driver43      | Macintosh       | 56      | 0 | 64      | (  | 28.0k) | Driver 4.3         |
| /dev/hda3  | Apple_Driver43      | Macintosh       | 56      | 0 | 120     | (  | 28.0k) | Driver 4.3         |
| /dev/hda4  | Apple_Driver_ATA    | Macintosh       | 56      | 0 | 176     | (  | 28.0k) | Unknown            |
| /dev/hda5  | Apple_Driver_ATA    | Macintosh       | 56      | 0 | 232     | (  | 28.0k) | Unknown            |
| /dev/hda6  | Apple_FWDriver      | Macintosh       | 512     | 0 | 288     | (2 | 56.0k) | Unknown            |
| /dev/hda7  | Apple_Driver_IOKit  | Macintosh       | 512     | 0 | 800     | (2 | 56.0k) | Unknown            |
| /dev/hda8  | Apple_Patches       | Patch Partition | 512     | 0 | 1312    | (2 | 56.0k) | Unknown            |
| /dev/hda9  | Apple_Bootstrap     | bootstrap       | 1600    | 0 | 1824    | (8 | 00.0k) | NewWorld bootblock |
| /dev/hda10 | Apple_UNIX_SVR2     | swap            | 1024000 | 0 | 3424    | (5 | 00.0M) | Linux swap         |
| /dev/hda11 | Apple_UNIX_SVR2     | root            | 512000  | 0 | 1027424 | (2 | 50.OM) | Linux native       |
| /dev/hda12 | Apple_UNIX_SVR2     | usr             | 6291456 | 0 | 1539424 | (  | 3.0G)  | Linux native       |
| /dev/hda13 | Apple_UNIX_SVR2     | var             | 512000  | 0 | 7830880 | (2 | 50.OM) | Linux native       |
| /dev/hda14 | Apple_UNIX_SVR2     | tmp             | 512000  | 0 | 8342880 | (2 | 50.OM) | Linux native       |
|            |                     |                 |         |   |         |    |        |                    |

| /dev/hda15      | Apple_UNIX_SVR2      | home            | 22528000 | 0 | 8854880  | ( 1 | LO.7G) | Linux native |
|-----------------|----------------------|-----------------|----------|---|----------|-----|--------|--------------|
| /dev/hda16      | MSDOS                | Echange         | 1638992  | 0 | 31382880 | (80 | 0.3M)  | Unknown      |
| /dev/hda17      | Apple_Boot           | MOSX_OF3_Booter | 16384    | 0 | 33021872 | (   | 8.OM)  | Unknown      |
| /dev/hda18      | Apple_Loader         | SecondaryLoader | 1024     | 0 | 33038256 | (51 | 12.0k) | Unknown      |
| /dev/hda19      | Apple_HFS            | Mac OS X        | 25565832 | 0 | 33039280 | ( 1 | L2.2G) | HFS          |
| /dev/hda20      | Apple_Free           |                 | 8        | 0 | 58605112 | (   | 4.0k)  | Free space   |
| Block size=512, | Number of Blocks=    | 58605120        |          |   |          |     |        |              |
| DeviceType=0x0, | DeviceId=0x0         |                 |          |   |          |     |        |              |
| Drivers-        |                      |                 |          |   |          |     |        |              |
| 1, 0 6/ for 23  | $\pm v = 0 \times 1$ |                 |          |   |          |     |        |              |

Drivers-1: @ 64 for 23, type=0x1 2: @ 120 for 36, type=0xffff 3: @ 176 for 21, type=0x701 4: @ 232 for 34, type=0xf8ff

Pour fixer les idées, df donne :

| Sys. de fich. | 1K-blocs | OccupÃ  | c) Disponib | ble CapacitÃ $\odot$ MontÃ $\odot$ su | ur |
|---------------|----------|---------|-------------|---------------------------------------|----|
| /dev/hda11    | 247919   | 206872  | 28247 8     | 38% /                                 |    |
| tmpfs         | 192804   | 0       | 192804      | 0% /dev/shm                           |    |
| /dev/hda12    | 3096336  | 2676320 | 262732 9    | 92% /usr                              |    |
| /dev/hda13    | 247919   | 181030  | 54089 7     | 7% /var                               |    |
| /dev/hda14    | 247919   | 4319    | 230800      | 2% /tmp                               |    |
| /dev/hda15    | 11087104 | 8502740 | 2021164 8   | 31% /home                             |    |
| /dev/hda16    | 819264   | 46608   | 772656      | 6% /mnt/echange                       |    |
| none          | 10240    | 644     | 9596        | 7% /dev                               |    |

### 3 Installation du reste de la debian

Prévoir un trombone pour éjecter les CD à la main (petit trou dans le lecteur de CD), car après le 1er reboot la commande eject n'existe plus.

Pas de difference notable avec les installations debian PC. Ne pas oublier d'initialiser chaque partition (ext3 recommandé sur portable) avant de les monter, sinon mount explose et le reste aussi (mais ce n'est pas dramatique, il suffit de rebooter et reprendre l'installation à cet endroit). Le clavier français n'est pas terrible (il manque des touches, genre "#" et "|", ce qui n'est pas bien pratique quand on veut traficoter des choses dans le terminal d'urgence).

Perso, j'ai installé la base en me limitant a tasksel, et je n'ai pas lesiné (vu la taille de /usr) : installé dialup, laptop, dev C/C++, dev Tcl/Tk (pour faire flan avec le make xconfig du noyau), TEX/IATEX, French env, X, et desktops gnome/kde. Puis j'ai supprimé les isdn-utils, leafnode, xtel, irda-utils, wvdial, netenv, pcmcia qui ne servent à rien.

X ne fonctionnera pas tout de suite, donc pas la peine de se fatiguer sur sa configuration, mais il vaut mieux l'installer quand même, même si on le remplace par une autre version plus tard. J'ai demandé à avoir gdm comme session manager.

Une fois l'installation réalisée, ne pas oublier de rajouter l'entrée macosx dans /etc/yaboot.conf, de vérifier celle pour linux, de rajouter enablecdboot

pour plus de confort (*cf* mon /etc/yaboot.conf), et de taper ybin pour mettre à jour la partition de *bootstrap*. Éventuellement rebooter pour tester tout ça. Après reboot, gdm/X essaieront de se lancer, planteront 1 fois, 2 fois, puis la debian s'en apercevra et demandera si on veut desactiver gdm, répondre *oui* pour continuer à configurer la suite en mode console.

Si on a besoin de caracteres exotiques (genre \, |, #, @) pour les opérations qui suivent, accéder à l'ibook depuis une autre machine (ssh, telnet, ...), c'est plus confortable que de se casser la tete avec le clavier tout de suite. Il faut bien sûr demander à avoir configuré la carte reseau; perso, j'ai choisi de faire configurer par dhcp lors de l'install.

### 4 Noyau

#### 4.1 Linux 2.4

Au moins pour que la mise en veille se passe correctement et pour faire marcher X, on a besoin de compiler son noyau. J'ai récuperé le noyau de Benjamin Herrenschmidt (http://www.linuxppc.org/) par rsync. Attention, pour que l'ibook se mette en veille et (surtout) se réveille quand on baisse/lève l'écran (avec pmud, *cf* section 9 plus loin), il faut au moins la version 2.4.20-ben5 (le rsync du 9 Février 2003 était Ok).

J'ai repris le .config hispalinux (http://www.hispalinux.es/~data/ibook/configs/config-2.4.20-rc1tel quel avec juste 2 modifs optionnelles :

- virer l'option CONFIG\_MAC\_ADBKEYCODES (menu Macintosh device drivers), car elle ne facilite pas la config du clavier.

Si on oublie de le faire (j'ai volontairement oublié de le faire dans mon .config), il est toujours possible de rajouter :

dev/mac\_hid/keyboard\_sends\_linux\_keycodes=1

dans /etc/sysctl.conf (puis exécuter /etc/init.d/procps.sh).

- virer l'option CONFIG\_DRM\_RADEON parce que le module DRM radeon fourni avec le noyau ne supporte pas correctement la carte video. On utilisera un DRM plus récent (cf section 6.2)
- activer CONFIG\_CPU\_FREQ et CONFIG\_CPU\_FREQ\_PMAC
- activer tous les supports ADB et HID sauf CONFIG\_MAC\_ADBKEYCODES
- activer le support ide-scsi
- la carte réseau s'appelle sungem
- activer apm\_emu
- activer le support son DMA powermac (dmasound\_pmac)
- activer le *framebuffer* radeon (pas le DRM!)
- $-\,$ activer le support générique DRM, mais pas précisement la carte radeon
- activer le support USB UHCI et OHCI (1 seul des 2 est nécessaire mais je ne sais plus lequel), CONFIG\_USB\_DEVICEFS. Et CONFIG\_USB\_STORAGE si on envisage d'utiliser d'un memory stack
- compiler le support MS DOS + VFAT (en module si possible) si on envisage d'utiliser une partoche d'échange MacOS/Linux (*cf* section 16).

J'ai mis pas mal de choses en modules là-dedans (mais pas le framebuffer, pour avoir le pingouin au reboot;).

Une fois le noyau compilé (make dep clean vmlinux modules modules\_install, ou ce qu'il faut à la sauce make-kpkg), copier vmlinux à l'emplacement /boot/vmlinux-2.4.20-ben5 et System.map dans /boot/System.map-2.4.20-ben5. Modifier /etc/yaboot.conf pour ajouter ce nouveau noyau, en gardant l'ancien. Et lancer ybin pour mettre à jour la partition *bootstrap*. À partir de maintenant on peut rebooter. Si besoin, on peut rajouter append="video=ofonly" dans /etc/yaboot.conf (je ne l'ai pas mis) avant de faire ybin.

Si on a compilé pas mal de choses en modules, pour avoir reseau/son/modem/XFree... voir la suite.

#### 4.2 Linux 2.6

Voir la section 20.

### 5 Ethernet

Ça marche bien de base. Si on l'a compilé en module, il faut modifier /etc/motutils/aliases (cf mes fichiers de config) :

#### alias eth0 sungem

Puis faire update-modules.

Pour configurer le reseau, on peut reprendre mon /etc/network/interfaces, et pour s'en servir il faudra alors faire :

ifup eth0 # Activation
ifdown eth0 # Desactivation

### 6 Serveur X

#### 6.1 Version de base (framebuffer)

La version debian de base fonctionne bien avec le fichier de config hispalinux, mais seulement en utilisant le pilote **fbdev** (section **Driver** du fichier de config). Ça ne suffit pas pour utiliser la carte video un peu plus efficacement (par exemple pour bénéficier de l'accélération 3d).

### 6.2 Version avec DRI

Pour une version plus complète (accélération 2d et 3d), utiliser la version 4.2.99 de XFree, disponible en paquet Debian sur http://people.debian.org/~daenzer/dri-trunk (apt-cdrom add si on a gravé les paquets sur CD, ou modif/etc/apt/sources.list: ajouter par exemple "deb http://people.debian.org/~daenzer/dri-trunk/"):

```
apt-get update
apt-get install xlibmesa3-dri-trunk xserver-xfree86-dri-trunk
```

Linux 2.4 seulement (dri du 2.6 de base est Ok, cf section 20) : compiler le module DRM pour la Radeon :

```
apt-get install drm-trunk-module-src
cd n/importe/ou ; tar xzvf /usr/src/drm-trunk/le_fichier.tar.gz
cd modules/drm-trunk
make -f Makefile.linux TREE=chemin/vers/sources/linux/include radeon.o
mkdir /lib/modules/[version-noyau]/kernel/drivers/char/drm/
cp radeon.o /lib/modules/[version-noyau]/kernel/drivers/char/drm/
```

(chez moi, version-noyau, c'est 2.4.20-ben5) Mettre a jour /etc/modutils/arch/powerpc.pmac en rajoutant :

#### pre-install radeon modprobe agpgart

Avant de faire update-modules.

Récupérer le fichier de config XF86 adapté (cf mes fichiers de config). Personnellement, je suis en 16bpp parce que sinon la 3D est très poussive (en 24bpp par exemple).

Éviter de lancer X à ce niveau. Car si on lance le nouveau X sur le nouveau noyau (/etc/init.d/gdm restart si on utilise gdm), d'abord il risque de râler parce qu'il ne trouve pas le clavier demandé, et si on a du bol et que la fenêtre de login gdm apparaît alors on est content. Mais... Le clavier est foireux. C'est là que la connexion depuis une autre machine est intéressante, parce qu'avec un beau X sous le nez inutilisable à cause du clavier, on ne peut plus revenir en console pour modifier le reste (*ie* le clavier). Bref, si on ne peut pas se connecter a l'ibook depuis une autre machine, éviter de lancer le serveur X maintenant.

#### 6.3 Sortie vers écran extérieur

C'est de la bidouille mais ça marche pour une sortie vers un écran type VGA :

- pas besoin de booter sous OSX, pas besoin d'avoir branché le câble de déport VGA avant de booter. Si cependant on faisait l'un et/ou l'autre, sans doute qu'au niveau Linux ça marche d'office sans la bidouille qui suit.
- lancer XFree normalement (avec UseFBDev True), s'apercevoir que le CRT est dans les choux
- commenter UseFBDev du XF86Config-4, relancer X, s'apercevoir que le CRT est OK mais que le LCD n'est pas terrible (stries)
- revenir au XF86Config-4 initial (ie decommenter UseFBDev True), relancer X, et constater que le LCD et le CRT sont Ok.

Je n'ai pas réussi à activer convenablement la sortie extérieure sur S-Video, ni en PAL ni en NTSC : le mode est tout à fait incorrect. Peut-être ça marche mieux avec XFree 4.3.

#### 6.4 Anti-aliasing

Étant donnée la faible résolution de l'écran (1024x768), il vaut mieux utiliser l'anti-crénelage sous X, sinon les textes (en particulier sous mozilla) sont difficiles et désagréables à lire.

Installer le package libgdkxftO puis utiliser la session gnome-AA sous gdm si vous l'utilisez, ou sinon demander à charger LD\_PRELOAD=/usr/lib/libgdkxft.so avant le reste du Xsession.

La config gdkxft de base est peu efficace, demander à être un peu plus violent : un fichier de configuration \$HOME/.gdkxft comme celui qui suit fait très bien l'affaire :

!-\*-fixed-\*

### 7 Clavier

Un conseil, avoir un autre ordinateur connecté à l'ibook pour faire les essais, c'est toujours désagreable de se retrouver avec un clavier inutilisable et de devoir faire un reboot hard (bouton on/off pendant 5s). J'ai trouvé la config clavier particulièrement pénible, et visiblement la config clavier console influence la config clavier pour X...

#### 7.1 Configuration du noyau

Première précaution à prendre, s'assurer que le driver clavier génère les *scancodes* (ou les *keycodes*, j'y ai jamais rien compris) linux, plutot que ceux dits "ADB" : si il y'a un "fichier" /proc/sys/dev/mac\_hid/keyboard\_sends\_linux\_keycodes, alors il faut s'assurer qu'il contient "1". Sinon faire :

echo 1 > /proc/sys/dev/mac\_hid/keyboard\_sends\_linux\_keycodes

Et pour que ce soit remis à 1 à chaque reboot, rajouter :

dev/mac\_hid/keyboard\_sends\_linux\_keycodes=1

Dans /etc/sysctl.conf. Attention, dans ce cas, il faudra que les scripts d'initialisation rechargent les scancodes après que ce fichier ait été traité (par/etc/init.d/procfs.sh); pour ça, rajouter le script /etc/init.d/rekeymap.sh suivant :

#!/bin/sh
/bin/loadkeys /etc/console/boottime.kmap.gz

Puis faire :

```
chmod 755 /etc/init.d/rekeymap.sh
update-rc.d start rekeymap.sh 60 S .
```

Autre solution (alternative à tout ce qui precede), compiler le noyau **sans** CONFIG\_MAC\_ADBKEYCODES (menu "*Macintosh device drivers*").

### 7.2 Config en console et sous X

Faire la manip suivante (inspirée de celle décrite par David Mentré dans http://www.linux-france.org/macintosh/clavier\_rpm3.html):

- 1. récupérer ftp://ftp.linux-france.org/pub/macintosh/kbd-mac-fr.tar.gz
- 2. clavier sous X
  - (a) recopier fr\_new dans /usr/X11R6/lib/X11/xkb/symbols/macintosh/
  - (b) dans /etc/X11/XF86Config-4, les options pour la config du clavier sont :

```
Option "XkbRules" "xfree86"
Option "XkbModel" "macintosh"
Option "XkbLayout" "fr_new"
Option "XkbOptions" "ctrl:nocaps"
```

IMPORTANT : veiller a ce que XkbDisable ne soit pas activée!

- (c) Le nouveau *layout* sera pris au prochain redémarrage ou après avoir tué le serveur X (Ctrl-Option-Del ou /etc/init.d/gdm restart).
- 3. clavier console
  - (a) recopier mac-fr-ext\_new.kmap.gz dans /usr/share/keymaps/mac/
  - (b) faire install-keymap /usr/share/keymaps/mac/mac-fr-ext\_new.kmap.gz
  - (c) le nouveau clavier est utilisé par la console.

Le clavier devrait se comporter convenablement. En console :

- le '|' se tape avec option-<
- changer de console, c'est commande-fn-F1..F7 (F7=serveur X)
- Sous X :
  - le '|' c'est shift-option-l
  - switcher vers une console, c'est... compliqué (gymnastique des doigts) : commande-ctrl-fn-F1..F7 (ou shift-ctrl-option-fn-F1..F7 si on a une config sans l'option ctrl :nocaps)
  - tuer le serveur X : commande-ctrl-del (ou shift-ctrl-option-del pour une config sans ctrl :nocaps)

En console et sous X :

- pour changer la luminosité de l'ecran, c'est avec F1/F2
- les touches de fonction, c'est avec fn-F1..F12
- les accolades c'est avec  $\ensuremath{\texttt{option-(et}}\xspace$  , et les crochets avec  $\ensuremath{\texttt{shift-option-(et}}\xspace$  ).
- le '\' c'est option-shift-/
- le tilde, c'est shift-option-n

À partir de maintenant on devrait pouvoir relancer X sans surprise, et constater avec émerveillement que glxgears fait du 1200 fps en 16bpp (beaucoup moins en 24bpp), et que tuxracer marche a merveille (environ 45fps en 16bpp, un peu plus de 10 en 24bpp)!

#### 7.3 Touches spéciales Apple pour le son et l'eject du CD

Par défaut, seules les touches spéciales de réglage de la luminosité sont accessibles (F1/F2), pas les touches de volume ni celle d'eject du CD. Il y'a plusieurs manières de s'en sortir pour en profiter. Pour ma part, je me contente de la première méthode ci-dessous (ikeyd), qui marche très bien.

#### 7.3.1 Debian stable : ikeyd

C'est un petit démon dispo par défaut avec la debian, et qui scrute /dev/input/event à la recherche des touches frappées : ça court-circuite donc à la fois X et la console, et ça permet de gérer le son directement (*via* /dev/mixer), et le cd aussi (/dev/cdrom avec un umount préalable si besoin). Pour l'installer, un simple :

#### apt-get install ikeyd

suffit. C'est plus réactif que pbbuttonsd (voir section 7.3.4), et ça ne fait juste que gérer les touches "spéciales" contrairement à pbbuttonsd qui fait plein d'autres choses très bien supportées par ailleurs, comme remplacer pmud, gérer le rétro-éclairage...

#### 7.3.2 Debian testing/unstable : pbbuttonsd

En testing/unstable, préférer utiliser pbbuttonsd qui s'occupe également de remplacer avantageusement pmud pour la gestion de la mise en veille. Voir la section 19.1.1.

#### 7.3.3 Raccourcis clavier sous X

On peut aussi définir un raccourci du style Ctrl-fn-F3/F4/F5/F12 dans son gestionnaire de fenêtres (sawfish) pour faire quasiment la même chose, au prix d'une combinaison de touches un peu plus compliquée : il suffit de définir un raccourci clavier de type Run shell command dans sawfish pour ces combinaisons, avec respectivement /usr/local/bin/beep 0 (voir script /usr/local/bin/beep que je fournis), /usr/local/bin/beep -10, /usr/local/bin/beep +10 et eject comme commandes associées.

#### 7.3.4 pbuttonsd

Il y a une troisième solution, un peu usine à gaz celle-ci, car elle permet en plus de remplacer pmud (section 9) : le logiciel pbbuttonsd (http://www.cymes.de/members/joker/) à récupérer, compiler et installer à la main.

Le fichier de config pbbuttonsd.conf installé par défaut redéfinit en profondeur le mapping des touches de fonction pour qu'on n'ait pas à taper fn quand on veut accéder aux touches de fonction, et ce mapping reste sous MacOS X : en conséquence, avec ce fichier de configuration de base, il faut maintenant taper fn quand on veut accéder aux fonctionnalités luminosité/volume/eject, même sous MacOS X. Pour revenir au comportement "normal" (*ie* fn-F1..F12 pour accéder aux touches de fonction, F1/F2/F3/F4/F5/F12 direct pour accéder aux fonctionnalités de luminosité/volume/eject), modifier l'option kbdmode du pbbuttonsd.conf pour préciser fkeyslast. Je n'ai pas résussi à faire fonctionner la touche F12 (eject du CD), même en repositionnant correctement son scancode à 108 (au lieu de 69 par défaut). Et au final je n'utilise pas pbbuttonsd parce que je trouve que son temps de réaction à l'appui des touches de volume est plus lent qu'en utilisant ikeyd ou en définissant un raccourci à la mano dans le window manager (cf ci-dessus).

#### 7.4 Bug X debian unstable semaine du 20/02/2004

Voir le bug debian #234113 : X cherche la map fr\_new dans un sousrépertoire pc au lieu de tenir compte du fichier XF86Config-4 qui indique d'utiliser un sous-répertoire macintosh. Bref, une fois X lancé, la touche alt n'est plus prise en compte, plus moyen de taper un  $|, ; \ldots,$  et évidemment plus moyen de revenir en console... En attendant que ce soir réparé, une fois dans une xterm, faire setxkbmap fr\_new et voilà.

### 8 Souris

#### 8.1 Configuration X/console

Par défaut le trackpad marche très bien. J'ai juste rajouté les liens suivants :

```
cd /dev/input
ln -s mice mouse
ln -s mice psmouse
```

en mettant le /etc/X11/XF86Config-4 à jour.

### 8.2 gpm

C'est pour faire du copier/coller avec la souris en console. Faire un petit :

#### apt-get install gpm

Ça marche nickel en console et sans perturber X, et sans avoir à se poser des questions avec le gpm\_data.

#### 8.3 Émulation 3 boutons

Pour l'émulation 3 boutons, j'ai repris la manip de David Mentré (ou presque), c'est-à-dire que j'ai rajouté :

dev/mac\_hid/mouse\_button\_emulation=1
dev/mac\_hid/mouse\_button2\_keycode=68
dev/mac\_hid/mouse\_button3\_keycode=87

dans /etc/sysctl.conf (puis faire /etc/init.d/procps.sh). Ça veut dire que le bouton du milieu correspond à F10, et le bouton de droite à F11. Pour choisir d'autres touches pour les boutons supplémentaires, utiliser showkey en console.

# 8.4 Marre du mode "cliquer quand on rabaisse le doigt rapidement sur le *trackpad*"

Déjà qu'il n'y a qu'un bouton de souris sur un Mac, si c'est pour ne pas l'utiliser... Je n'aime pas que la bécane décrète pour moi que j'ai cliqué quand je n'ai fait que rabaisser un peu brutalement mon doigt sur le *trackpad*.

Pour modifier ce comportement (passage en mode dit notap), utiliser par exemple /sbin/trackpad du package powerpc-utils installé par debian par défaut. J'ai rajouté le script d'initialisation /etc/init.d/trackpad pour que le *trackpad* soit configuré en mode notap à chaque reboot :

#!/bin/sh -e

```
case "$1" in
start|restart)
/sbin/trackpad notap
;;
stop|reload|force-reload)
;;
esac
```

L'installer avec update-rc.d trackpad start S 60 .

Sinon, si on utilise pbbuttonsd (voir section 7.3.4), il suffit de modifier l'option tpmode du pbbuttonsd.conf pour y mettre notap.

### 8.5 Souris externe USB

Suffit de brancher, et hop, ça marche!

### 9 Gestion de l'énergie

C'est pour que le cœur (la led blanche en façade) de l'ibook batte quand on rabat l'ecran, et (surtout) qu'elle s'éteigne et que tout revienne en ordre quand on le relève... Pour faire cette prouesse technologique, le service de gestion de l'énergie adapté s'appelle PMU sur l'ibook, et non pas APM qui est installé par debian par défaut.

#### 9.1 Noyau et applications de suivi

Il faut un noyau récent ( $\geq 2.4.20$ -ben5), et pmud ou pbbuttonsd (cf section 9.2 ci-dessous) pour que ça marche au poil. Si ce n'est pas le cas, il faut récupérer une version récente, et se le compiler aux petits oignons.

**Important** : pour que ça marche *vraiment*, c'est-à-dire pour que l'ibook se réveille correctement quand on relève l'écran, il faut que le périphérique caractéres /dev/apm\_bios existe (il permet d'indiquer au pilote X de la Radeon que le portable s'apprête à s'endormir quand on rabaisse l'écran, histoire qu'il retrouve ses petits au réveil). Il est créé par tasksel par défaut quand on choisit l'ensemble d'applications laptop lors de l'installation de la debian. Mais, s'il n'existe pas, faire :

mknod /dev/apm\\_bios c 10 134
chmod 770 /dev/apm\\_bios

Après ces vérifications, quand on rabat l'écran, le portable se met en sommeil et la led blanche s'allume. Et quand on relève l'écran, la bécane se rallume, toute fraîche (que ce soit sous X ou en console)! Si on a oublié de créer /dev/apm\_bios, l'ibook ne se réveille tout simplement pas quand on relève l'écran...

Sous gnome, utiliser l'applet battery\_applet qui marche très bien pour savoir où en est la batterie (et en plus ça signale quand elle passe dessous les 5%). Il y a aussi une applet spéciale pmu, mais je la trouve trop grosse et pas jolie.

#### 9.2 Outils de gestion de l'énergie

#### 9.2.1 pmud

Première solution, installer  ${\tt pmud}$  fourni en standard avec la debian :

#### apt-get install pmud pmud-utils

en demandant de virer apmd installé par défaut par tasksel.

J'ai juste modifié un peu la config pour que l'ibook ne se mette pas en veille quand on rabat l'écran alors qu'il est sur le secteur, mais ce n'est pas fondamentalement nécessaire : ça se passe dans /etc/default/power :

PMUD\_FLAGS="-a -K"

Puis faire "/etc/init.d/pmud stop; /etc/init.d/pmud start".

#### 9.2.2 pbbuttonsd

Deuxième solution : récupérer, compiler et installer pbbuttonsd (voir section 7.3.4), et lui demander de remplacer pmud (option de configuration replace\_pmud). Personnellement, je préfère n'utiliser que pmud de base.

#### 9.3 Améliorer l'autonomie

#### 9.3.1 Fréquence du processeur

Pour que pmud fasse tourner le processeur 2 fois moins vite quand on est en mode nomade (*ie* sur batterie), il faut compiler son noyau avec les options CONFIG\_CPU\_FREQ\_et CONFIG\_CPU\_FREQ\_PMAC, et avoir un fichier /etc/power/pwrctl-local qui ressemble (merci David Mentré) à :

```
#!/bin/bash
logger=/usr/bin/logger
case "$1" in
minimum)
$logger -p daemon.info -t pwrctl-local "minimum power $2"
        case "$2" in
           ac)
                echo -n "0%50%100%performance" > /proc/cpufreq
echo 400000 > /sys/devices/system/cpu/cpu0/cpufreq/scaling_min_freq
echo 800000 > /sys/devices/system/cpu/cpu0/cpufreq/scaling_max_freq
echo performance > /sys/devices/system/cpu/cpu0/cpufreq/scaling_governor
                ;;
            *)
                echo -n "0%50%100%powersave" > /proc/cpufreq
echo 400000 > /sys/devices/system/cpu/cpu0/cpufreq/scaling_min_freq
echo 800000 > /sys/devices/system/cpu/cpu0/cpufreq/scaling_max_freq
echo powersave > /sys/devices/system/cpu/cpu0/cpufreq/scaling_governor
                ;;
        esac
;;
medium)
$logger -p daemon.info -t pwrctl-local "medium power $2"
        case "$2" in
            ac)
                echo -n "0%50%100%performance" > /proc/cpufreq
echo 400000 > /sys/devices/system/cpu/cpu0/cpufreq/scaling_min_freq
echo 800000 > /sys/devices/system/cpu/cpu0/cpufreq/scaling_max_freq
echo performance > /sys/devices/system/cpu/cpu0/cpufreq/scaling_governor
               ;;
            *)
                echo -n "0%50%100%powersave" > /proc/cpufreq
echo 400000 > /sys/devices/system/cpu/cpu0/cpufreq/scaling_min_freq
echo 800000 > /sys/devices/system/cpu/cpu0/cpufreq/scaling_max_freq
echo powersave > /sys/devices/system/cpu/cpu0/cpufreq/scaling_governor
                ;;
        esac
::
maximum)
$logger -p daemon.info -t pwrctl-local "maximum power $2"
        case "$2" in
           ac)
                echo -n "0%50%100%performance" > /proc/cpufreq
echo 400000 > /sys/devices/system/cpu/cpu0/cpufreq/scaling_min_freq
echo 800000 > /sys/devices/system/cpu/cpu0/cpufreq/scaling_max_freq
echo performance > /sys/devices/system/cpu/cpu0/cpufreq/scaling_governor
                ;;
            *)
                echo -n "0%50%100%powersave" > /proc/cpufreq
echo 400000 > /sys/devices/system/cpu/cpu0/cpufreq/scaling_min_freq
echo 800000 > /sys/devices/system/cpu/cpu0/cpufreq/scaling_max_freq
echo powersave > /sys/devices/system/cpu/cpu0/cpufreq/scaling_governor
                ;;
        esac
$logger -p daemon.info -t pwrctl-local "skipping pwrctl-main"
exit 1
;;
```

```
warning)
/usr/bin/wall "Low battery, system going down any minute now"
;;
lid-closed)
$logger -p daemon.info -t pwrctl-local "lid-closed $2"
;;
lid-opened)
$logger -p daemon.info -t pwrctl-local "lid-opened $2"
;;
sleep)
$logger -p daemon.info -t pwrctl-local "sleep $2"
# Some modules don't support sleep/resume
/sbin/rmmod -a
sleep 3
/sbin/rmmod -a
sync;sync;sync
fblevel off
;;
wakeup)
$logger -p daemon.info -t pwrctl-local "wakeup $2"
/sbin/rmmod -a
        case "$2" in
            ac)
                echo -n "0%50%100%performance" > /proc/cpufreq
echo 400000 > /sys/devices/system/cpu/cpu0/cpufreq/scaling_min_freq
echo 800000 > /sys/devices/system/cpu/cpu0/cpufreq/scaling_max_freq
echo performance > /sys/devices/system/cpu/cpu0/cpufreq/scaling_governor
                ::
            *)
                echo -n "0%50%100%powersave" > /proc/cpufreq
echo 400000 > /sys/devices/system/cpu/cpu0/cpufreq/scaling_min_freq
echo 800000 > /sys/devices/system/cpu/cpu0/cpufreq/scaling_max_freq
echo powersave > /sys/devices/system/cpu/cpu0/cpufreq/scaling_governor
                ;;
        esac
fblevel on
;;
*)
$logger -p daemon.error -t pwrctl-local "invalid arg $1 $2"
exit 2
;;
esac
exit 0
```

#### 9.3.2 Limiter les accès en écriture au disque

Pour limiter les mises à jour sur disque lors des accès en lecture, spécifier l'option noatime dans le /etc/fstab.

### 10 Son

Rien à signaler si le noyau a été compilé comme indiqué ci-dessus. Si on a compilé en modules, rajouter dans /etc/modutils/aliases :

```
alias char-major-14 soundcore
alias sound-slot-0 dmasound_pmac
alias sound-slot-1 dmasound_pmac
alias char-major-14-3 dmasound_pmac
alias /dev/dsp dmasound_pmac
alias sound-service-0-0 i2c-keywest
alias sound-service-1-0 i2c-keywest
alias char-major-14-0 i2c-keywest
alias /dev/mixer i2c-keywest
```

Puis faire update-modules.

Pour modifier le volume, utiliser par exemple aumix. Attention, gnome par défaut utilise ESD, ce qui peut poser des problèmes si les logiciels veulent utiliser directement OSS : killall esd (et/ou intervention dans le panneau de contrôle gnome) peut résoudre le problème. Autre détail : on entend un craquement au moment où on relève l'écran quand l'ibook était en sommeil.

### 11 Performances disque dur

J'ai rajouté ce script /etc/init.d/hdparm :

```
#!/bin/sh
```

```
set -e
```

#In certian cases you may wish to run this script twice. Once at S07
#and once later in the boot process. If you do this call /etc/init.d/hdparm
#again from rcS.d with a name such as S27hdparm.second.
#

#See /usr/share/doc/hdparm/README.Debian for more details.

```
case "$0" in
 *hdparm)
 FIRST=yes
 ;;
 *)
 FIRST=no
 ;;
esac
MYNAME="$0"
report()
{
 echo "${MYNAME}: $*"
```

```
}
report_error()
{
  echo "${MYNAME}: Error: $*" >&2
}
report_error_and_exit()
{
  report_error "$*. Exiting."
  exit 1
}
case $1 in
  start|restart|reload|force-reload)
    ;;
  stop)
    exit O
    ;;
  *)
    echo "Usage: $MYNAME {stop|start|restart|reload|force-reload}" >&2
    exit 3
    ;;
esac
if [ "$FORCE_RUN" != 'yes' ]; then
  if grep -w -q "nohdparm" /proc/cmdline ; then
    report "*** Skipping setup of disc parameters. ***"
    exit 0
  fi
  raidstat=OK
  if [ -e /proc/mdstat ]; then
    if grep -iq resync /proc/mdstat; then
      raidstat=RESYNC
    fi
  elif [ -e /proc/rd/status ]; then
    raidstat='cat /proc/rd/status'
  fi
  if ! [ "$raidstat" = 'OK' ]; then
    report_error "*** RAID status not OK. Exiting. ***"
    exit O
  fi
fi
```

```
echo -n "Setting parameters of disc:"
DISC=
DEFAULT=
OPTIONS=
DEF_QUIET=
OPT_QUIET=
# set_option() adds $1 to the $OPTIONS list if in a disk stanza
#
              and adds $1 to the $DEFAULT list if not in a disk stanza
#
# the block beginning:
        if test x${i%${i#??}} != x${1%${1#??}}; then
#
# checks to see if $1 is already in the list and
#
   if so removes the first instance
set_option()
{
  if test -n "$DISC"; then
    NEW_OPT=
    for i in $OPTIONS; do
      if test x${i%${i#??}} != x${1%${1#??}}; then
       NEW_OPT="$NEW_OPT $i"
      else
       NEW_OPT=${NEW_OPT%-q}
     fi
    done
    OPTIONS="$NEW_OPT $OPT_QUIET $1"
  else
    NEW_DEF=
    for i in $DEFAULT; do
      if test x${i%${i#??}} != x${1%${1#??}}; then
       NEW_DEF="$NEW_DEF $i"
      else
        NEW_DEF=${NEW_DEF%-q}
      fi
    done
    DEFAULT="$NEW_DEF $DEF_QUIET $1"
  fi
}
eval_value()
{
  case $1 in
    off|0)
      set_option "$2"0
```

```
;;
    on | 1)
      set_option "$2"1
      ;;
    *)
      return 1
      ;;
  esac
}
ITEMS_ECHOED=no
# Get blocks as far as the drive's write cache.
/bin/sync
# Set options for a group of disks in /etc/default/hdparm
[ -e /etc/default/hdparm ] && . /etc/default/hdparm
if [ -n "$harddisks" -a -n "$hdparm_opts" ]; then
  for drive in $harddisks; do
    /sbin/hdparm -q -f $drive
    hdparm -q $hdparm_opts -q $drive
    if [ "$ITEMS_ECHOED" = yes ] ; then
      echo -n ", $drive"
    else
      echo -n " $drive"
      ITEMS_ECHOED=yes
    fi
  done
fi
egrep -v '^[[:space:]]*(#|$)' /etc/hdparm.conf |
{
  while read KEY SEP VALUE; do
    if [ "$NEXT_LINE" != 'go' ]; then
      case $SEP in
        '{')
          case $KEY in
            command_line)
              NEXT_LINE=go
              unset DISC
              unset OPTIONS
              unset OPT_QUIET
              ;;
            *)
              DISC=$KEY
```

```
OPTIONS=$DEFAULT
      OPT_QUIET=$DEF_QUIET
      WAS_RUN=0
      ;;
  esac
  ;;
=)
  case $KEY in
    read_ahead_sect)
      set_option -a$VALUE
      ;;
    lookahead)
      eval_value $VALUE -A
      ;;
    bus)
      eval_value $VALUE -b
      ;;
    apm)
      set_option -B$VALUE
      ;;
    io32_support)
      set_option -c$VALUE
      ;;
    dma)
      eval_value $VALUE -d
      ;;
    defect_mana)
      eval_value $VALUE -D
      ;;
    cd_speed)
      set_option -E$VALUE
      ;;
    mult_sect_io)
      set_option -m$VALUE
      ;;
    prefetch_sect)
      set_option -P$VALUE
      ;;
    read_only)
      eval_value $VALUE -r
      ;;
    spindown_time)
      set_option -S$VALUE
      ;;
    interrupt_unmask)
      eval_value $VALUE -u
```

```
;;
   write_cache)
     eval_value $VALUE -W
     ;;
   transfer_mode)
     set_option -X$VALUE
     ;;
   acoustic_management)
     set_option -M$VALUE
     ;;
   keep_settings_over_reset)
     eval_value $VALUE -k
    ;;
   keep_features_over_reset)
     eval_value $VALUE -K
    ;;
   chipset_pio_mode)
     set_option -p$VALUE
    ;;
   ROOTFS)
     ROOTFS=$VALUE
    ;;
   *)
     report_error_and_exit "unknown option $KEY"
      ;;
 esac
 ;;
"")
 case $KEY in
   '}')
     if [ -z "$DISC" ]; then
        if [ "$WAS_RUN" != '1' ]; then
         report_error_and_exit "No disk enabled. Exiting"
       fi
     fi
     if [ -n "$OPTIONS" ]; then
        if [ -b "$DISC" ]; then
         if [ -n "$ROOTFS" ]; then
           if [ "$FIRST" = 'yes' -a "$DISC" != "$ROOTFS" ]; then
              continue
           fi
           if [ "$FIRST" = 'no' -a "$DISC" = "$ROOTFS" ]; then
              continue
           fi
         fi
          # Flush the drive's internal write cache to the disk.
```

```
/sbin/hdparm -q -f $DISC
                /sbin/hdparm $OPTIONS $DISC
                if [ "$ITEMS_ECHOED" = yes ] ; then
                  echo -n ", $DISC"
                else
                  echo -n " $DISC"
                  ITEMS_ECHOED=yes
                fi
              fi
            fi
            ;;
          quiet)
            if [ -n "$DISC" ]; then
              OPT_QUIET=-q
            else
              DEF_QUIET=-q
            fi
            ;;
          standby)
            set_option -y
            ;;
          sleep)
            set_option -Y
            ;;
          disable_seagate)
            set_option -Z
            ;;
          *)
            report_error_and_exit "unknown option $KEY"
            ;;
        esac
        ;;
     *)
       report_error_and_exit "unknown separator $SEP"
       ;;
    esac
  else
    $KEY $SEP $VALUE
   NEXT_LINE=no-go
   WAS_RUN=1
 fi
done
if [ "$ITEMS_ECHOED" = yes ] ; then
 echo "."
```

```
else
   echo " (none)."
  fi
}
```

Puisfaire "chmod 755 /etc/init.d/hdparm; update-rc.d start hdparm 60 S .".

### 12 CD/Graveur

Dans /dev, j'ai modifié/rajouté les liens /dev/cdrom et /dev/dvd vers /dev/scd0 puisque j'utilise ide-scsi pour m'en servir comme graveur. Puisque j'ai demandé ide-scsi en module, il a fallu modifier /etc/modutils/arch/powerpc.pmac avec :

```
pre-install sg modprobe ide-scsi
pre-install sr_mod modprobe ide-scsi
```

Puis faire update-modules.

Pour éjecter les CD, c'est avec la commande eject que ça se passe (ou cdeject, package cdtool pas installé par défaut), et on peut utiliser les touches de fonction prévues à cet effet en définissant des raccourcis, ou en espérant que pbbuttonsd fonctionne correctement (cf section 7.3.4).

Pour lire des CD audio, utiliser xmms avec le plugin *audio CD reader*. Pour lire des dvd : xine, ogle, ou mplayer /dev/dvd.

Le graveur marche sans problème avec le support ide-scsi (testé et approuvé).

### 13 Video

xine et ogle marchent (apt-get install...). mplayer et videolan compilent et marchent sans problème (pour gnome, ne pas oublier apt-get install libesd0-dev avant pour que mplayer détecte et compile le support ESD sous gnome). Par contre les perfs ne sont pas au rendez-vous : la lecture de DVD sous ces 4 logiciels est un peu saccadée. La lecture de DIVX;) par contre est tout à fait fluide avec xine.

### 14 Modem RTC interne

Après avoir installé un pilote récent (fin Avril 2003) du modem de Marc Boucher (http://www.mbsi.ca/cnxtlindrv/), le modem interne de l'ibook fonctionne correctement. Marche à suivre :

- récupérer le hcfusbmodem-xxxx.tar.gz (cf url ci-dessus)
- tar zxvf hcfusbmodem-xxxx.tar.gz
- su #eh oui, il fait des choses bizarres avec /dev et cie...

- make install

- hcfusbconfig # il pose des questions avant de compiler le module Puis s'inspirer des configurations que free propose sur son site (http://support.free.fr/docs/lin avant de faire pon ou pon paris-ppp suivant le nom que vous donnez au fichier créé dans /etc/ppp/peers/. Et voilà la connexion établie! Pour se déconnecter, faire poff. Un petit modprobe ucfusbserial peut être nécessaire dans certains cas si pon échoue.

### 15 Modem ADSL de Free

Depuis fin Avril 2003, le modem ADSL USB Sagem Fast 800 que Free fournit à ses abonnés est supporté par Linux sur l'ibook.

Installer une version récente du package hotplug (par exemple : http://www.fs.tum.de/~bunk/de Avoir les headers du noyau sur le système (c'est le cas si vous avez compilé votre noyau : dans ce cas, assurez-vous qu'ils soient accessibles sous /usr/src/linux/include, sinon installez le package kernel-headers).

Récupérer la version 1.0.4pre5 ou plus récente du driver eagle-usb sur http://www.eagle-usb.fr.st, ne pas brancher le modem tout de suite, décompresser le driver, puis faire make install, répondre aux 2 questions (login/mot de passe). Et hop : brancher le modem, attendre 10s, faire startadsl et ça marche. Par la suite, lorsqu'on change de noyau, éviter de refaire le make install (pour éviter de répondre aux questions login/passwd dont il connaît déjà la réponse) : se contenter d'un cd driver ; make install.

Pour le fun (ce n'est pas obligatoire), j'ai juste modifié /usr/sbin/startadsl pour que le ifconfig avec l'adresse 192.168.1.30 bidon par défaut devienne plus simplement : /sbin/ifconfig \$INTERFACE up.

Pour information, voici ce que donne /sbin/ifconfig

collisions:0 lg file transmission:3

| ads10 | Lien encap:Ethernet HWaddr 00:60:4C:10:FD:B9                      |  |  |  |  |  |  |
|-------|-------------------------------------------------------------------|--|--|--|--|--|--|
|       | UP BROADCAST RUNNING MULTICAST MTU:1500 Metric:1                  |  |  |  |  |  |  |
|       | RX packets:2712 errors:0 dropped:0 overruns:0 frame:0             |  |  |  |  |  |  |
|       | TX packets:2585 errors:0 dropped:0 overruns:0 carrier:0           |  |  |  |  |  |  |
|       | collisions:0 lg file transmission:100                             |  |  |  |  |  |  |
|       | RX bytes:1151880 (1.0 MiB) TX bytes:229038 (223.6 KiB)            |  |  |  |  |  |  |
|       |                                                                   |  |  |  |  |  |  |
| ppp0  | Lien encap:Protocole Point-à-Point                                |  |  |  |  |  |  |
|       | inet adr:82.64.69.69 P-t-P:192.168.254.254 Masque:255.255.255.255 |  |  |  |  |  |  |
|       | UP POINTOPOINT RUNNING NOARP MULTICAST MTU:1492 Metric:1          |  |  |  |  |  |  |
|       | RX packets:2508 errors:0 dropped:0 overruns:0 frame:0             |  |  |  |  |  |  |
|       | TX packets:2374 errors:0 dropped:0 overruns:0 carrier:0           |  |  |  |  |  |  |

RX bytes:1100931 (1.0 MiB) TX bytes:175392 (171.2 KiB)

Et voici ce que dit plog :

May 1 22:10:12 baloo pppd[21431]: pppd 2.4.1 started by root, uid 0

```
May 1 22:10:12 baloo pppd[21431]: Using interface ppp0
May 1 22:10:12 baloo pppd[21431]: Connect: ppp0 <--> /dev/pts/2
May 1 22:10:36 baloo pppd[21431]: kernel does not support PPP filtering
May 1 22:10:36 baloo pppd[21431]: Cannot determine ethernet address for proxy ARP
May 1 22:10:36 baloo pppd[21431]: local IP address 82.64.69.69
May 1 22:10:36 baloo pppd[21431]: remote IP address 192.168.254.254
May 1 22:10:36 baloo pppd[21431]: primary DNS address 213.228.0.68
May 1 22:10:36 baloo pppd[21431]: secondary DNS address 212.27.32.177
```

Si on veut effectivement avoir le nom adsl0 pour l'interface (plutôt que le ethXXX par défaut), rajouter : options adiusbadsl if\_name=adsl0 dans /etc/modutils/adiusb par exemple (puis faire update-modules).

Si on veut se connecter automatiquement au démarrage de la machine, prévoir un script /etc/ppp/ppp\_on\_boot du type :

```
#! /bin/sh
( sleep 15 ; /sbin/ifconfig ppp0 || /usr/sbin/startadsl ) &
```

# 16 Configuration d'une partition d'échange MacOS X / Linux

Par défaut, Linux ne sait que lire (un peu) et pas (trop) écrire les systèmes de fichiers UFS et HFS, et MacOS ne sait pas (encore) lire les partitions ext2/ext3. Une solution est de passer par une partoche de type MSDOS (avec les noms longs, *aka* vfat sous Linux) pour les échanges de données entre MacOS et Linux.

### 16.1 Sous Linux

On doit avoir prévu un peu d'espace libre sur le disque, ou une partoche dédiée pour la partoche d'échange. Chez moi ca fait 800M et ca s'appelle /dev/hda16.

- booter sous linux, puis...
- lancer fdisk (qui est un lien vers mac-fdisk), s'assurer que la partoche en question est du type MS-DOS : majuscules et tiret sont OBLIGATOIRES sinon MacOS refusera de la monter.

Si ce n'est pas le cas, supprimer la partition en question (commande d), et en creer une a la place avec la commande C<entrée> (C majuscule!) qui fait la même chose que la commande c minuscule, mais sans deviner toute seule le type à affecter à la nouvelle partoche. On peut mettre n'importe quel nom, seul le type MS-DOS est important.

- mkdosfs /dev/hda[num\_partition] :  $\operatorname{chez} \operatorname{moi} \operatorname{ca} \operatorname{donne} mkdosfs$  /dev/hda16
- tester : mount -t vfat /dev/hda[num partition] /mnt
- Si ça ne marche pas, c'est peut-être parce que le module noyau vfat n'est pas disponible, revoir la config noyau.
- Si ça marche bien, rajouter un point de montage dans /etc/fstab de type vfat.

### 16.2 Sous MacOS X

- (booter sous MocOS X, puis...)
- Normalement, la partoche est reconnue, mais non montée par défaut. On teste quand même d'abord : dans un terminal MacOS (Applications/Utilitaires/Terminal), faire :

```
mkdir /Volumes/Echange
mount_msdos /dev/disk0s[num_partition] /Volumes/Echange
(chez moi : /dev/disk0s16)
Normalement ça doit se passer sans problème, et on doit pouvoir lire
```

et écrire dans /Volumes/Echange des fichiers quelconques (noms longs, espaces, plusieurs ".", ...).

Si il y a un problème de droit pour faire le mount\_msdos, voir pense-bête plus bas (section C, *changer le mot de passe root*) et refaire la manip ci-dessus apres être passé root (commande su)

 Pour qu'aux prochains reboots l'icône de disque "Echange" apparaisse automatiquement sur le desktop au même titre que la partoche MacOS de base, faire (passer root) :

```
mkdir -p /Library/StartupItems/MountMSDOS
Puis créer /Library/StartupItems/MountMSDOS/StartupParameters.plist:
{
```

```
Description = "Mount MSDOS partitions";
Provides = ("Manual MSDOS partitions");
Requires = ("Disks");
OrderPreference = "None";
Messages =
{
start = "Mounting MSDOS partitions";
stop = "Unmounting MSDOS partitions";
};
}
Ainsi que /Library/StartupItems/MountMSDOS/MountMSDOS :
#!/bin/sh
```

```
##
# Local filesystems
##
. /etc/rc.common
StartService ()
{
    ConsoleMessage "Mounting MSDOS partition"
    mount_msdos /dev/disk0s16 /Volumes/Echange
}
```

```
StopService ()
{
    return 0;
}
RestartService ()
{
    return 0;
}
RunService "$1"
Puis faire :
    chown -R root /Library/StartupItems/MountMSDOS
    chmod a+rx /Library/StartupItems/MountMSDOS/MountMSDOS
Pour plus de details, cf http://www.opendarwin.org/documentation/SystemStarter_HOWTO.php
Et voilà! Au prochain reboot, la belle icône Echange apparait sur le desk-
top.
```

### 17 IEEE 802.11b (Airport/Wifi/Wavelan)

Je ne l'ai pas. Suivre les directives de http://mij.oltrelinux.com/ibook/step\_step/index.html sur le sujet.

### 18 IEEE 1394 (firewire)

Pas testé.

### 19 Mise à jour vers unstable

A la date du 20 Mai 2003, ca marche bien. Juste le terminal gnome qui est difficile a lire a cause de l'antialiasing sur la fonte monospace (utiliser rxvt ou xterm). Evidemment, se procurer une bonne connexion reseau (genre ADSL), puis :

- Sauvegarder /etc (tar xzvf ... /etc)
- Mettre à jour /etc/apt/source.list (mettre simultanement les sources pour stable, testing et unstable, avec les mises a jour security pour stable et testing)
- Rajouter un fichier /etc/apt/apt.conf.d/90perso: // APT::Default-Release "stable"; // Si on veut downgrader APT::Cache-Limit 10000000; // Sinon erreur "E: Dynamic MMap ran out of room"
- apt-get remove manpages-fr (conflit avec coreutils  ${\rm et}$  debianutils).
- apt-gate update; apt-get dist-upgrade. Repondre aux questions.

- Petit conflit avec gdk-imlib-dev : faire le remove a la main en cours de route pour qu'il installe gdk-imlib1-dev a la place.
- apt-get install xscreensaver (a ete supprime?...)
- apt-get install manpages-fr.

#### 19.1 Changements par rapport à la stable

#### 19.1.1 Touches spéciales

Utiliser pbbuttonsd plutôt que ikeyd. Le changement est que, pour accéder aux touches de fonctions en tant que touches de fonctions, il ne faut plus appuyer sur fn : on appuie directement sur la touche et ça marche. En conséquence, pour passer en console depuis X11, c'est comme sur x86 : Ctrl-pomme-Fx. Et inversement : pour accéder à ces touches en tant que touches spéciales Apples (volume, CD, etc.), il faut appuyer sur fn.

#### 19.1.2 Mise en veille, gestion de l'énergie

Utiliser pbbuttonsd (eh oui, encore lui) plutôt que pmud.

### 20 Passage au noyau Linux 2.6

Testé et approuvé avec un noyau 2.6.3 de base. Marche à suivre :

- (testé et approuvé en debian unstable, cf section 19)
- récupérer les sources du 2.6 standard, pas besoin du noyau benh
- apt-get install init-module-tools (j'ai eu à le faire 2 fois de suite)
- Le noyau 2.6 repose sur l'architecure ALSA au lieu de OSS pour le son : apt-get install alsa-utils, puis choisir le driver "powermac"
- config noyau : voir mon fichier de config. En gros : clavier adb, drm et dri pour la radeon (ne plus compiler le dri séparment comme dans la section 6.2), son dmasound\_pmac et le driver alsa snd-powermac (car il y a un bug alsa : le module snd-powermac ne semble pas initialiser correctement le son, ie le mixer ne marche pas si on ne charge pas le module dmasound\_pmac un peu avant, avant de le décharger car les 2 ne peuvent être utilisés en même temps), et les wrappers snd-pcm-oss et snd-mixer-oss d'alsa, et plus besoin de ide-scsi
- make all modules\_install puis mettre le vmlinux dans /boot et mettre à jour /etc/yaboot.conf avant de faire ybin comme d'habitude
- fichier /etc/modules-2.6:
  - apm\_emu

radeon

- fichier /etc/modprobe.d/custom:

alias eth0 sungem

- install radeon /sbin/modprobe agpgart && /sbin/modprobe uninorth-agp && /sbin/m
- # For some strange reason we need to load/unload dmasound\_pmac
- # before being able to manage the mixer of the soundcard with the

```
# snd-powermac alsa mixer (linux 2.6.3)
```

- install snd-powermac /sbin/modprobe dmasound\_pmac && /sbin/modprobe -r dmasound\_pmac && ,
- comme d'hab : faire  ${\tt update-modules}$
- rebooter
- si en 2.4 on utilisait ide-scsi, il n'y en a plus besoin en 2.6 (le sous-système IDE gère bien la gravure directement) : enlever les liens /dev/cdrom vers /dev/scd0, les remplacer par des liens vers /dev/hdb

### A Remerciements

- David Mentré,
- Stephane Lentz,
- Christophe Lejeune.

## **B** Support d'un memory stick

Ce n'est pas à proprement parler spécifique à l'ibook. Il suffit d'installer le support hotplug (j'ai récupéré la version plus récente http://www.fs.tum.de/~bunk/debian/dists/woody/bunk d'avoir un noyau avec CONFIG\_USB\_STORAGE, et de rajouter un fichier /etc/hotplug/usb/usb-storage du type :

#### #!/bin/sh

```
case $PRODUCT in
58f/9380/100|7b4/105/1)
cat > $REMOVER << EOF
umount /usb-storage
EOF
chmod 755 $REMOVER
mount /usb-storage
;;
*)
;;
esac
```

(pour l'id 58f/9380/100, soit remplacer par \*, soit le récupérer en regardant /proc/bus/usb/devices). Et avoir une entrée dans /etc/fstab du type :

/dev/sda1 /mstick vfat noauto,rw,user,sync,gid=50,umask=002

### C Pense-bête

- Extinction d'urgence : bouton marche/arret pendant au moins 5s

- Remise a zero de la config hard sauvegardee [aka NVRAM] (on perd la date) : éteindre la machine, puis ctrl-option-shift-bouton marche/arret (aucun beep ni voyant allumé pour témoigner de la prise en compte)
- Changer le mot de passe root MacOS : booter sur le CD 1 d'installation de MacOS X, puis dans le menu install sélectionner reset password
- Activer ssh, dhcp, ... sous MacOS : system settings/partages
- Changer le gecos (shell, ...) des utilisateurs : utiliser Applications/Utilitaires/Net Util et patienter le temps qu'il charge tout, et modifier les gecos.
   Ou a la main, depuis un terminal (passer root) :
  - # Pour voir :
  - niutil -read / /users/username
  - # Pour changer :
  - niutil -createprop / /users/username shell /bin/zsh
- Activer le multiboot graphique MacOS (qui ne remplace pas yaboot, mais qui le précède uniquement !!!) :
  - sous MacOS X, dans un terminal (Applications/Utilitaires/Terminal), passer root (commande **su**) et faire :
    - # Pour voir :
    - nvram -p
    - # Pour changer :
  - nvram boot-command="multi-boot"
  - sous Debian, utiliser nvsetenv fourni avec le package powerpc-utils installé par defaut, passer root, et faire :
    - # Pour voir :
    - nvsetenv
    - # Pour changer :

nvsetenv boot-command multi-boot

Si yaboot est installé, une icône avec un pingouin apparaît au boot, et si on la sélectionne, c'est la phase de boot yaboot qui est lancée. Chez moi, la souris reste à représenter une montre qui tourne 30s avant de devenir une flèche normale qu'on peut utiliser pour sélectionner l'OS a booter (il doit faire quelques requêtes dhcp [?]).

Pour revenir au boot mac par defaut (=; yaboot direct), faire : nvram boot-command="mac-boot" dans un terminal MacOS X, ou nvsetenv boot-command mac-boot sous Linux.

– Monter une partoche NFS sous macOS X :

s'assurer qu'un serveur NFS tourne quelque part, et est accessible depuis le mac. Pour ca, dans un terminal MacOS X :

- showmount -e adresse\_serveur
- Note: l'exportation depuis le serveur doit être faite avec l'option (/etc/exports) insecure, et si possible en n'utilisant pas knfsd de Linux (car impossible de traverser les points de montage intermédiaires)  $\Rightarrow$  apt-get install nfs-user-server sur le serveur si c'est une debian
- Sous MacOS : aller dans le menu Aller du Finder, puis "se connecter au serveur", et entrer :

nfs ://adresse\_serveur/repertoire\_exporte

Pour un montage systématique au boot, il faut sûrement s'attaquer à la base NIS =i Applications/Utilitaires/Net Info.

- divx sous MacOS X : ça se passe sur divx.com, ça installe le driver divx pour quicktime, et un utilitaire *divx validator*. Si on n'a pas le son sur un divx, faire un *drag'n drop* sur ce *validator* qui remet le flux en forme (en fait : génération d'un petit fichier caché .\_nom\_original) pour que quicktime lise le son correctement.
- divx sous linux : mplayer (manque de fluidité), xine (superbe même en plein écran, plus fluide que sous MacOS X !).

### D Liens

- Linux sur laptop: http://tuxmobil.org/mylaptops.html, http://www.linux-laptop.net/
- Meta: http://www.linux-france.org/macintosh/
- Meta + adresses rsync/bk noyau pppc/benh : http://penguinppc.org/dev/
- Meta: http://www.debian..org/ports/powerpc/
- divers partitionnement (debian seule, dual boot macosx, triple boot macosx/macos9, ...). Mais quand on ne sait pas que l'ordre logique des partitions n'affecte pas MacOS X, tout ca parait un peu bizarre:http://people.debian.org/~branden/ibook.
- Une reference pour X, le son et le modem : http://mij.oltrelinux.com/ibook/step\_step/index.html
- doc hispalinux, assez complete dans la partie configuration du noyau et
- de X : http://www.hispalinux.es/~data/ibook/ Traduction française:http://www-alt.pasteur.fr/~edeveaud/MacDebian/ibook/index.html
  - Détails sur l'économie d'énergie: http://bulmalug.net/body.phtml?nIdNoticia=1511
- clavier (rpm mais aussi infos debian par David Mentré): http://www.linux-france.org/macintosh/clav
- carte video (paquets debian XFree86 4.2.99): http://people.debian.org/~daenzer/dri-trunk
- son : http://www.wrietman.com/ibook/index.html?main
- modem + cdrw + X + souris + config kernel: http://www.mayin.org/aragorn/computers/ibook.html
- drivers modem linux: http://www.mbsi.ca/cnxtlindrv/et http://www.mbsi.ca/cnxtlindrv/hcf/down
- Homepage Benjemin Herrenschmidt (ak<br/>a $\mathit{benh}$ ): <br/> <code>http://penguinppc.org/~benh/</code>
- divers doc montage disque sur macos: http://www.netbsd.org/Ports/macppc/faq.html http://www.opendarwin.org/documentation/SystemStarter\_HOWTO.php
  - s'inspirer de /System/Library/StartupItems/Disks/Disks sous MacOS X
- $-\ changer \ phase \ de \ boot \ (multi-boot \ graphique, mac-boot): \verb+http://osxfaq.com/tips/beatty/index.ws$
- misc MacOS (admin type unix) : http://www.bombich.com/mactips
- $-\ misc\ urgence: {\tt http://www.mansd.org/departments/technology/help/ibook\_tips.htm}$
- $\ \text{Doc} \ \text{Apple} \ (url \ vers \ la \ doc \ processeur, ...): \texttt{http://developer.apple.com/techpubs/hardware/Developer.apple.com/techpubs/hardware/Developer.apple.com/techpubs/h$
- Doc processeur: http://www-3.ibm.com/chips/techlib/techlib.nsf/products/PowerPC\_750CX\_and\_7

Id : ibook2-debian.tex,<br/>v 1.40 2005/05/05 15 :53 :17 d2 Exp